# Interacting with Posts in Making Careers Happen for

# Veterans

1.1

| Training Institute      |                                                                                                    | Saarth 😑 🕼     |
|-------------------------|----------------------------------------------------------------------------------------------------|----------------|
| Transcript Profile Laws |                                                                                                    |                |
|                         | A                                                                                                    |                |
|                         | Ma Select Topics                                                                                                    | Options *      |
|                         | The Desider                                                                                                    |                |
|                         | A Commun Diversible Webcome to the place to                                                                                                    | share idea ant |
|                         | The pair to pair of pair of pair of pair of a school with early on an ormer with pair densities to the<br>united table to detail built pair of the one of the gair of the other here waters ( pair<br>and pair of the pair of the pair of the other here and the pair of the other here and the<br>other pair of the pair of the pair of the pair of the pair of the pair of the pair of the pair<br>of the pair of the pair of the pair of the pair of the pair of the pair of the pair of the pair of the pair<br>of the pair of the pair of the p |                |
|                         | representative to confirm advice that was provided in this community is correct and in line with your<br>static's padicies and procedures.                                                                                                    |                |
|                         | On this community of practice site you will find.<br>• A community of public workform spatiendary committed to serving valueans                                                                                                    |                |
|                         | Michild estimation reported and come warring opportunities     A place to collidicate with your peers on weekany topics of interest to you                                                                                                    |                |
|                         | Featured and Yonding Page                                                                                                    | ndar Tago      |
|                         | TOR. 21 www.                                                                                                    |                |
|                         |                                                                                                    |                |
|                         | Conducting a Reverse Job Fair Case Management resource                                                                                                    |                |
|                         | work in a red size by and have a becard sized                                                                                                    |                |

One of the ways you can participate in the Making Careers Happen for Veterans: Community of Practice is by interacting with other posts. In this video, you'll learn how to like, follow, and reply to posts in the community. From the community of practice homepage, select Topics to go to the Topics main page.

# vertice vertice </t

ns with Significant Barriers to Employment

You can search for all posts by using the Search field on the Topics main page.

#### 1.3

| A consistent management for interest from a constraint of the constraint of the | or from         | a specific topic      | page |  |
|----------------------------------------------------------------------------------------------------|-----------------|-----------------------|------|--|
| Set by Linest Pappy * Pitter by Tag *                                                                                                    |                 | R                     | 4    |  |
| What is 11 Ask a Fed 11 ?                                                                                                    | Anthe Milliades | Tapita View<br>11 207 | 2    |  |
| Short term and long term goals.Employment Goal                                                                                                    |                 | 1 20                  |      |  |
| Eligibility for more than one education benefit?                                                                                                    | 2               | 1 12                  | 0    |  |
| True/Table: Veteran placed on TDRL temporary dia                                                                                                    |                 | 3 57                  | 1    |  |
| Job Referrals                                                                                                    |                 | 5 119                 | 36   |  |

Or you can select a topic, such as Case Management, to go to its topic page, and then use the Search field to search for posts from within that topic. After entering your search terms, press enter for the search results to appear.

|             | Image: Control of the state of the state of the stat | ana - Δ.)                                                                             |
|-------------|----------------------------------------------------------------------------------------------------|---------------------------------------------------------------------------------------|
| fornerstone |                                                                                                    | Kenneting Constant Octowead (nr. 6280-202<br>al Egentimental Territ - Polagi - Cadate |

Then select a post from the search results to go to that post.

# 1.5

| Training lastitute                                  |                                                                                                    | Scent | 0 |
|-----------------------------------------------------|----------------------------------------------------------------------------------------------------|-------|---|
| sme Transcript Profile Learn                        |                                                                                                    |       |   |
|                                                     | A terrorise therefore many terrorise to a constraint that have passed to be servey tabled with                                                                                                    |       |   |
|                                                     | True/False: Veteran placed on TDRL temporary disabled retired Ogtom *                                                                                                    |       |   |
| Select the Like button to show that you like a post | reactly get the guides and i do not house the answer. Can put provide an answer and any showed tradecistics or add into:<br>Con-superior data when in the conservations, is if i to not attransistic Al theore planet on TDC transienty attracts when the DMC to the theorem in the DMC to the DMC to the D |       |   |
|                                                     | 13.301 Prevention of if diability relates 13.4 A value duration of a diability relates 14.4 A value duration relation of the production of the production of a stability using an effect on the data of the equiparties of the relation of the data of the diability of the relation of a diability of the production of the data of the equiparties of the relation of the data of the diability of the relation of the data of the relation of the relation of the relatio                     |       |   |
|                                                     | Call Advin INVT residu 10/17/2019 8:27 PM                                                                                                    |       |   |

If you like the content of a post, you can select the Like button to show other users that you like it. The number of people that like a post will be shown to the right of the Like button.

| Referent Velociter<br>Tradition Institute<br>+ statistic Pages |                                                                                                    | Scenth | - 0 |
|----------------------------------------------------------------|----------------------------------------------------------------------------------------------------|--------|-----|
| Home Yassoript Profile Learn                                   |                                                                                                    |        |     |
|                                                                | A constraint there are a super to server. Such a constraint the free particular to be survey unliked with.                                                                                                    |        |     |
|                                                                | True/False: Veteran placed on TDRL temporary disabled retired                                                                                                    |        |     |
|                                                                | Figure 1 and the question and / do not known the answer. Catry poly polytical an answer and any selected to reaction a ranket has a figure polytical and a selected on TQL interpret polytical and a dorp that and the QL and QL and Q |        |     |
| Select the upvote or downy<br>button to vote on a comme        | 1.301 Protection of dealing steps: 1.302 Protection of the Step Adv for Step Space Step Step Adv for the Step Adv for Step Space Step Step Adv for Step Adv for Step Adv for Step Space Step Step Adv for Step Adv for Adv for Step Adv for Adv for Step Adv for Adv for Step Adv for Adv for Adv f        |        |     |

To like a specific comment under a post, select the upvote or downvote buttons to vote for or against the content.

## 1.7

| trianal Voienner<br>Trianal leifinh<br>sind Engen<br>Ione Transfit Politik Lenn |                                                                                                    | Sunt |  |
|---------------------------------------------------------------------------------|----------------------------------------------------------------------------------------------------|------|--|
|                                                                                 | Constants - Transportant - Transportant - Transport - Transport - Andreas Transport - Transport - |      |  |
| Select the upvote or downvot<br>button to vote on a<br>Suggestion post          | In the two two two two two two two two two two                                                                                                    |      |  |

Unlike the other post types, Suggestion posts do not have a Like button. Instead, you can select the upvote or downvote buttons to vote for or against the content of a post. A vote counter will display the overall vote score to the right to these buttons.

| Tanacript Profile Learn                       |                                                                                                    |  |
|-----------------------------------------------|----------------------------------------------------------------------------------------------------|--|
|                                               | A Low-state - transforming are square to states - Salar - Taka and the state and the state and the                                                                                                    |  |
|                                               | Resource: State Veteran Benefit Finder                                                                                                    |  |
|                                               | White Table More Pand Mole CNS) gate whereaft the dest (MM Merford Navel) and your region to device our to the star-<br>new advance handed by performance there data is a device based to exist they nee to exist a more and a more and the star-<br>ter accesses on the star based of the star data is a device based to exist they nee to exist a more and the star data is a device to the star data is a device to the star data is a de |  |
| Select the Comment fie<br>to enter your reply |                                                                                                    |  |

To reply to a post, scroll to the bottom of the thread and select the Comment field to expand it and enter your reply.

## 1.9

|             | Evene Viernen Bandfillider     Gewang mog angest int process access will be a set of second access access will be a set of second access access |                                                                                              |
|-------------|----------------------------------------------------------------------------------------------------|----------------------------------------------------------------------------------------------|
|             | 8.7.6 U Izzz = 9 S                                                                                                    |                                                                                              |
|             |                                                                                                    |                                                                                              |
|             |                                                                                                    |                                                                                              |
|             | Ø Ø                                                                                                    |                                                                                              |
|             | Catter The supp                                                                                                    | 0                                                                                            |
| Cornerstone |                                                                                                    | International Collimational Inc. 62608-0000<br>Ignite Reservent Territy - Privacy - Californ |

Then select Reply to post your comment.

#### 1.10

| Hone Danscript Profile Learn | Select Options and then choose to follow the post | Sava d D O |
|------------------------------|---------------------------------------------------|------------|
|                              |                                                   |            |

Once you reply to a post, you will not automatically receive email notifications when someone likes or replies to your comment. To start receiving notifications, you have to follow the post by selecting Options from the top right corner of the post...

#### 1.11

| Home Descript Profile Learn | Select Options and then choose<br>to follow the post                                                                                                    | Sava a 🗍 👁 |
|-----------------------------|----------------------------------------------------------------------------------------------------|------------|
|                             | Resource: State Veteran Benefit Finder                                                                                                    |            |
|                             | NUTLGender NUTLinguistic bies ander sys     Art      Art      Part for marks     Art      Art |            |

...and then selecting Follow Suggestion (or other post type) from the drop-down menu. Email notifications will include a link to the posting, but you will first need to log in to Student Central.

| 1.12 |
|------|
|------|

| en Itanicija Profilo Laam |                          | Select Manage T<br>choose to follo                                                                              | opic and then<br>w the topic |             | peren                                                                                     |
|---------------------------|--------------------------|----------------------------------------------------------------------------------------------------|------------------------------|-------------|-------------------------------------------------------------------------------------------|
|                           | Case Management          | hange and hange and hange and hange and hange and hange and hange and hange and hange and hange and hange and h | March Street                 | * Poeting * |                                                                                           |
|                           | Sort by Latest Reply*    | Autor                                                                                                    | Replice Voues                | Line        |                                                                                           |
|                           | Case Management resource |                                                                                                    | 0 3                          | 0           |                                                                                           |
|                           | Maraging case management | 1                                                                                                    | 8 125                        | 3           |                                                                                           |
|                           | LAACE Case wanderstand   |                                                                                                    | 4 159                        |             |                                                                                           |
| ornerstone                |                          |                                                                                                    |                              |             | Present by Conservant Ordenand Inc. 8200-183<br>At fights Reseved, Term, - Polacy - Calco |

Not only can you follow individual posts, but you can also follow a topic or the entire community. By following a topic, you will receive an email notification any time a new post is created under this topic. Back on a specific topic page, you can start following that topic by selecting Manage Topic...

#### 1.13

| ne Tunscript Profile Learn |                                                 | Select Manage<br>choose to foll | Topic and the<br>low the topic | n<br>Manada     | Lagran and L                                                                                       |
|----------------------------|-------------------------------------------------|---------------------------------|--------------------------------|-----------------|----------------------------------------------------------------------------------------------------|
|                            | A converse reary case reare to verse verse case |                                 | Manage Topic *                 | rease Poeting * |                                                                                                    |
|                            | Sort by Latest Reply *                          | author.                         | 0                              | 4               |                                                                                                    |
|                            | Resource: State Veteran Benefit Finder          | A                               | , 3                            |                 |                                                                                                    |
|                            | Case Management resource                        | 1                               |                                |                 |                                                                                                    |
|                            | Managing case management                        | 1                               | 8 13                           | 5 3             |                                                                                                    |
|                            | DVDP Case Management                            |                                 | 4 15                           | 9 1             |                                                                                                    |
|                            |                                                 |                                 |                                |                 | Presental by Connections (InConnect Inc. 57000-003)<br>20 Raphs Reserved Terms - Process - Conter- |

...and then selecting Follow Topic from the drop-down menu.

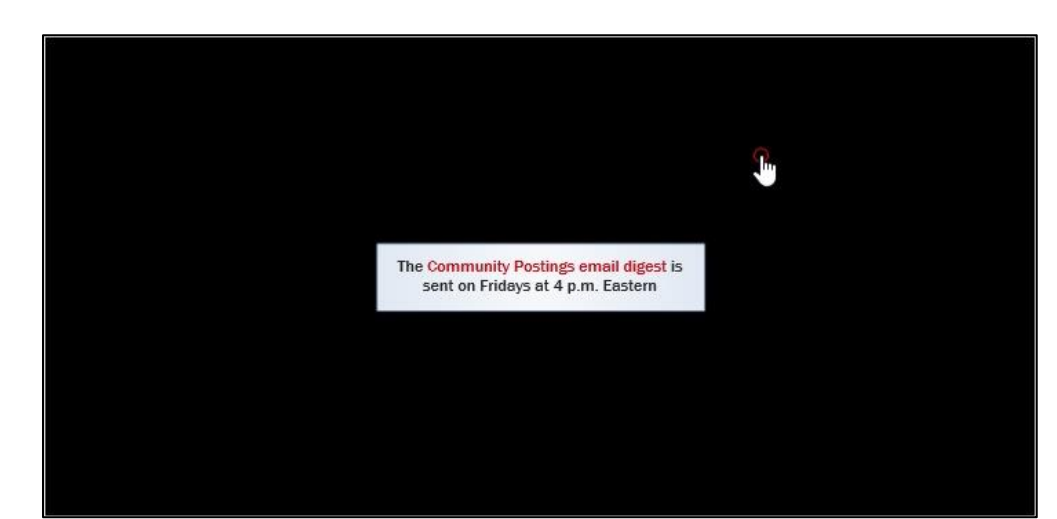

You can also opt in to receive weekly email digests summarizing any new activity in the community. The Community Postings email digest is sent out on Fridays at 4 p.m. Eastern if there have been any new posts in the community of practice.

#### 1.15

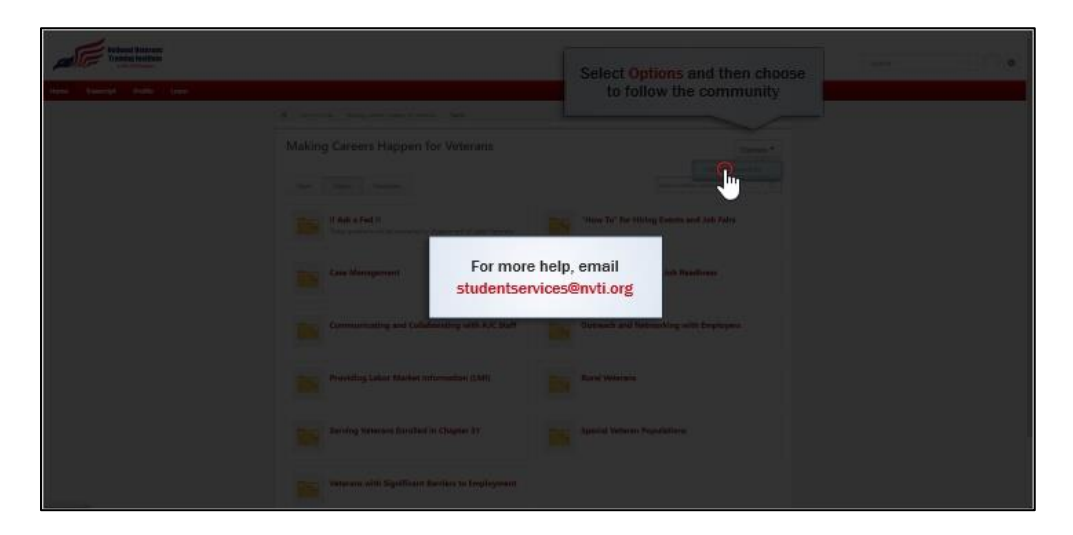

Back on the Topics main page, you can start following the entire community by selecting Options and then selecting Follow Community from the drop-down menu.

Now you should be able to interact with posts in Making Careers Happen for Veterans. For more help, you can email <u>studentservices@nvti.org</u>.